## Ghid de completare

## a chestionarului privind cartografierea infrastructurilor de cercetare

https://infra.stiu.md/

1. Pentru completarea chestionarului privind cartografierea infrastructurilor de cercetare, trebuie să vă creați un cont în sistem. Clic pe link-ul *înregistrare* din colțul dreapta sus al ecranului. Memorizați datele de acces: adresa de email utilizată și parola.

După înregistrarea în sistem, pe adresa Dvs de email este expediat un mesaj de confirmare privind înregistrarea.

**IMPORTANT!** Verificați inclusiv mapele **Spam** și **Junk** din cutia Dvs poștală. Uneori mesajele de confirmare pot ajunge acolo.

- 2. Pentru a începe completarea chestionarului, autentificați-vă în sistem. Clic pe link-ul *Autentificare* din colțul dreapta sus al ecranului, apoi introduceți adresa de email și parola, setată la etapa de înregistrare.
- Chestionarul pivind cartografierea infrastructurilor de cercetare este compus din 3 file separate. În fiecare dintre aceste file există câmpuri obligatorii pentru completare, marcate cu asterisc (\*). Dacă acestea nu sunt completate, informațiile din filă și respectiv, chestionar, nu se salvează.

**IMPORTANT!** Este important să apăsați butonul *Salvează* de pe fiecare filă, pentru a salva informațiile introduse. Astfel, ulterior, chiar după ieșirea din sistem, veți putea reveni la informații, penru a le completa sau corecta. Pentru a salva chestionarul integral în sistem, trebuie să completați câmpurile obligatorii din fiecare filă, să apăsați butonul *Salvează* de pe fiecare filă și apoi, obligatoriu, să apăsați butonul *Salvează* de pe fiecare filă și apoi, obligatoriu, să apăsați butonul *Salvează* chestionarul integral din ultima filă. Astfel veți putea reveni la chestionar, pentru a-l edita și completa pe parcurs cu informații noi (fig. 1).

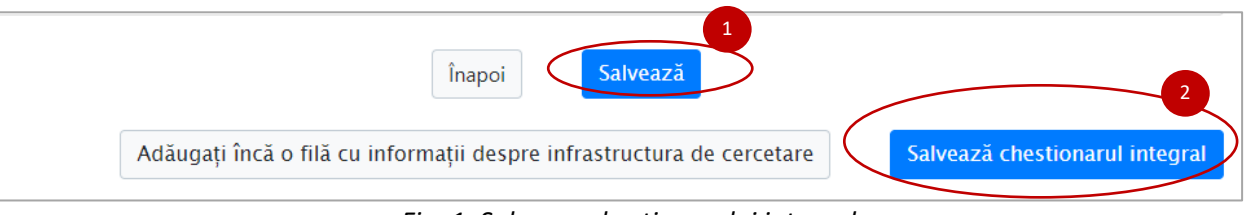

Fig. 1. Salvarea chestionarului integral

4. În fila 3: Informații despre infrastructura de cercetare, utilizatorul are posibilitatea să completeze informații despre mai multe infrastructuri de cercetare ale organizației. În acest scop, odată completată informația despre o infrastructură de cercetare, faceți clic pe butonul *Salvează*, apoi pe butonul Adăugați încă o filă cu informații despre infrasructura de cercetare (fig. 2).

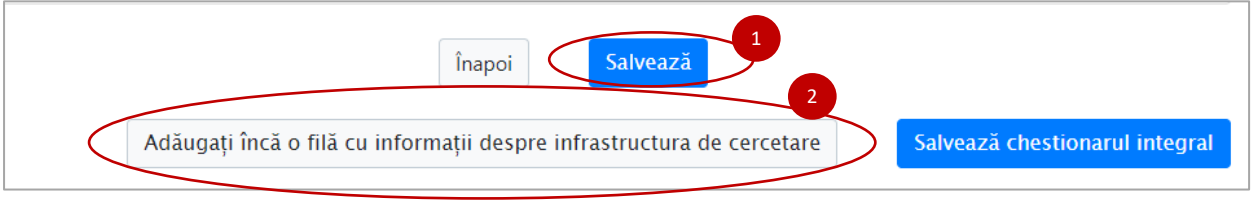

Fig.2. Adăugarea filei pentru încă o infrastructură de cercetare

Alternativ, puteți salva chestionarul integral, pentru a adăuga mai târziu informații despre incă o infrastructură de cercetare: clic pe butonul *Salvează*, apoi pe butonul *Salvează chestionarul integral*.

5. În fila 3: Informații despre infrastructura de cercetare, la completarea câmpului 3.2.14. Enumerați serviciile științifice si tehnologice oferite, după completarea informațiilor referitor la un serviciu, e important să faceți clic pe butonul *Adaugă serviciu* pentru a salva informația introdusă, care se va afișa mai jos, sub formă de tabel. Astfel, puteți completa informații despre mai multe servicii științifice și tehnologice (fig. 3).

|           | ○ Serviciu științific              | ○ Serviciu tehr                                    | nologic                                                                                                    |     |
|-----------|------------------------------------|----------------------------------------------------|----------------------------------------------------------------------------------------------------|-----|
| 3.2.14    | 4.1. Denumirea serviciu            | ului *                                             |                                                                                                    |     |
|           |                                    |                                                    |                                                                                                    |     |
| 3.2.14    | 4.2. Descrierea serviciu           | lui *                                              |                                                                                                    |     |
| в         | <i>I</i> <u>⊍</u> <del>S</del> ≡ ≡ | $\equiv \equiv x^{s} \times_{s} I_{x} \mid \infty$ | 🙊   🏣 🗮   🤧   🖻 Sursa 🗮                                                                                                    |     |
|           |                                    |                                                    |                                                                                                    |     |
|           |                                    |                                                    |                                                                                                    |     |
|           |                                    |                                                    |                                                                                                    |     |
|           |                                    |                                                    |                                                                                                    |     |
|           |                                    |                                                    |                                                                                                    |     |
|           |                                    |                                                    |                                                                                                    |     |
|           |                                    |                                                    | Numar caracter: 0/26                                                                                                    | 500 |
| Ad        | augă serviciu                      | )                                                  | Numar caracter: 0/25                                                                                                    | 500 |
| Ad<br>Nr. | augă serviciu<br>Tip               | )<br>Denumire                                      | Numar caracter: 0/25<br>Descriere                                                                                                    | 500 |
| Ad<br>Nr. | augă serviciu<br>Tīp               | Denumire                                           | Descriere   Lorem ipsum dolor sit amet, consectetur adipiscing elit, sed do eiusmod tempor incididunt ut labore et dolore magna aliqua. Ut enim ad minim veniam, quis nostrud exercitation ullamco laboris nisi ut aliquip ex ea commodo conseguat. Duis aute irure dolor | 500 |

Fig. 3. Salvarea informațiilor despre servicii științifice și tehnologice

- 6. Același mecanism de salvare a informațiilor sub formă tabelară, când trebuie apăsat butonul Adaugă, este utilizat la întrebărle 3.4.7. Infrastructura de cercetare a organizației este conectată/ integrată/ membru în infrastructurile de cercetare internaționale/europene/regionale? și 3.4.9. Infrastructura de cercetare sau părți din aceasta este/sunt acreditate/certificate? (în cazul răspunsului afirmativ).
- 7. În fila 3, la întrebarea **3.3. Informații privind cheltuielile și finanțarea infrastructurilor de cercetare și echipamentele de cercetare**, fișierul în format excel va fi descărcat din sistem, <u>se vor completa cele 2 file</u> din fișier si apoi fișierul completat se va încărca înapoi în sistem (fig. 4).

| Descărcați fișierul de AICI, completați cele 2 file si încărcați fișierul completat. |
|--------------------------------------------------------------------------------------|
|                                                                                      |
| Choose File No file chosen                                                           |
| xis, xisx                                                                            |

Fig. 4. Completarea fișierului descărcat din sistem

Cartografierea infrastructurii de cercetare din RM

GHID

Acelați mecanism este implementat pentru întrebarea **3.4.4. Furnizați informații despre unitățile de** acces la infrastructura de cercetare/ servicii conexe pentru utilizatori interni și/sau externi.

 În cazul erorilor la completarea chestionarului, utilizatorul este alertat despre acestea la apăsarea butonului Salvează. Acestea sunt afișate în partea de sus a filei, marcate cu roșu. Pentru a trece la câmpul cu eroare, clic pe textul respectiv din mesajul erorii (fig. 5).

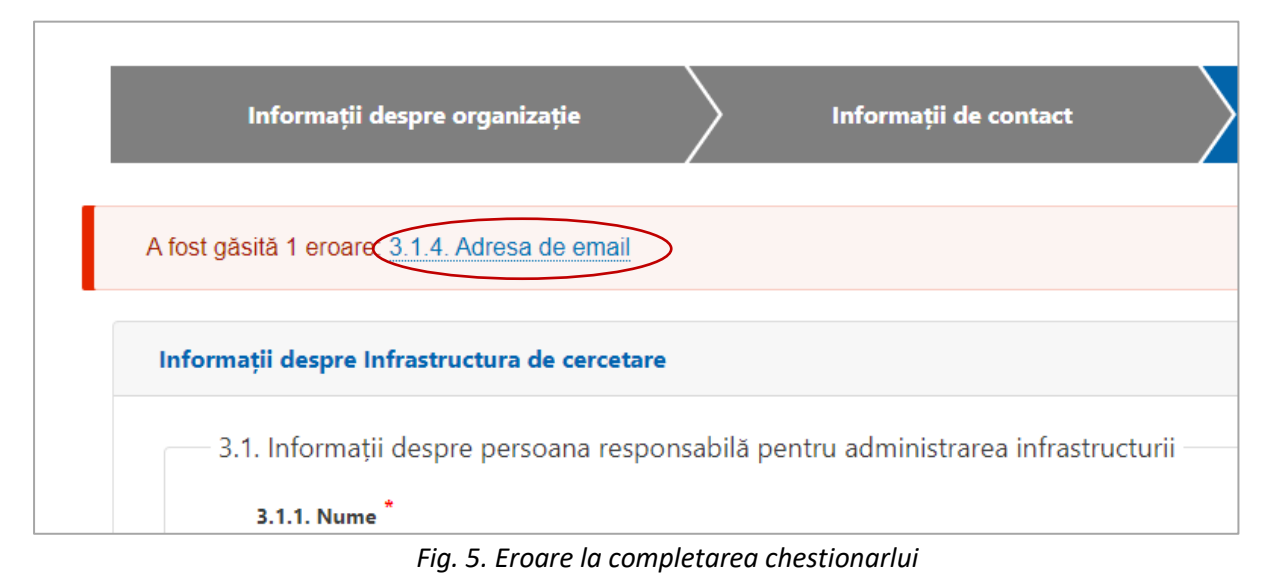

9. După salvarea chestionarului, acesta poate fi editat la necesitate. Faceți clic pe butonul *Editează*.

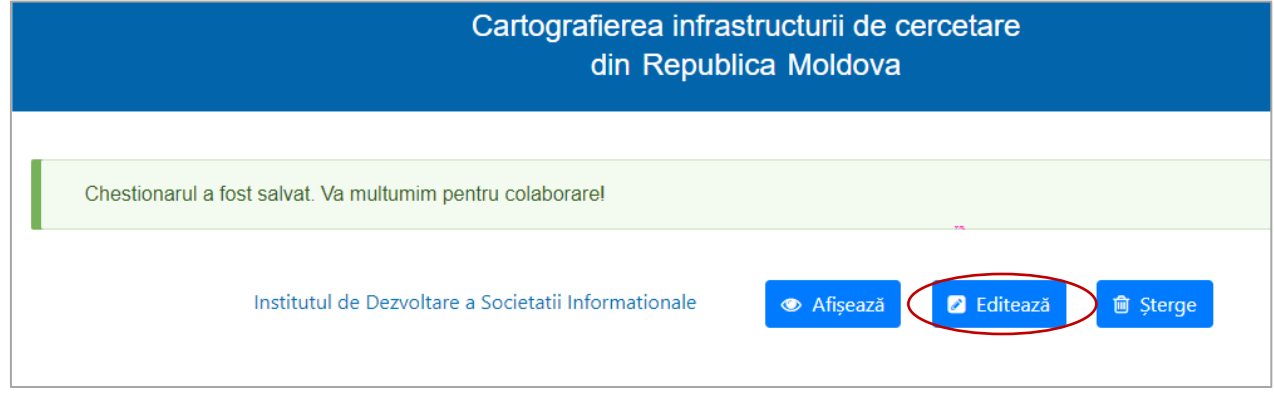

Fig. 6. Editarea chestionarului completat

- 10. IMPORTANT! După autentificarea repetată în sistem, dacă chestionarul a fost salvat, acesta se deschide automat pentru editare.
- 11. Pentru comoditate, pentru editarea informațiilor, puteți naviga între filele completate, accesând filele din bara de navigare (fig. 7).

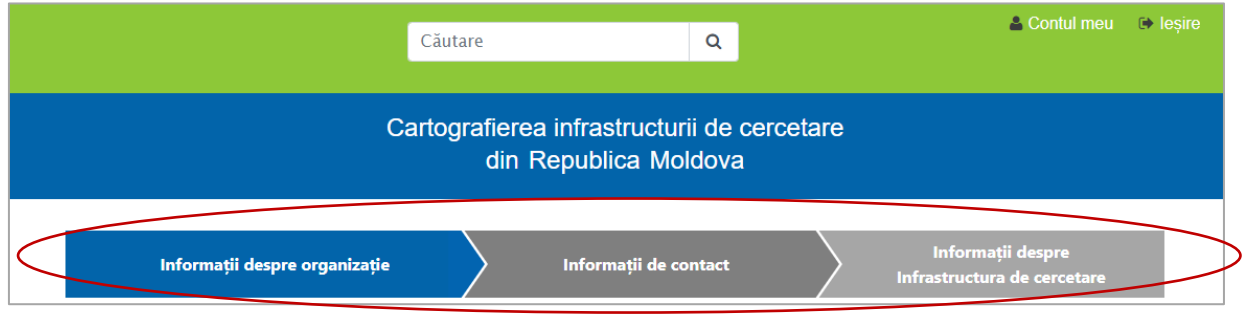

Fig. 7. Bara de navigare